## VRNnextbike / BUSINESSbike

1. Registrierung zum BUSINESSbike nur unter www.vrnnextbike.de möglich

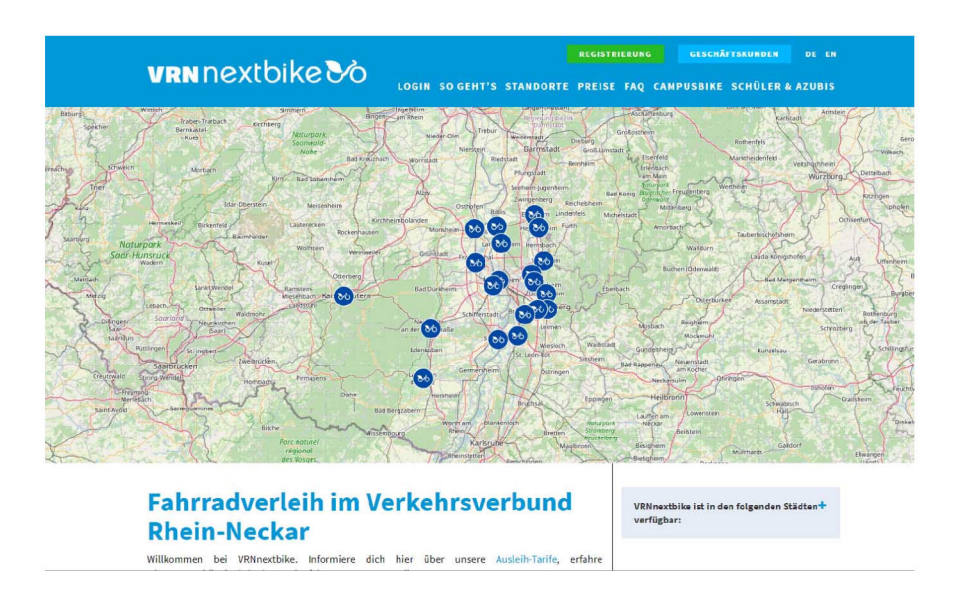

2. Auswahl - Button "Registrierung"

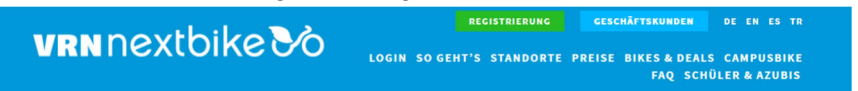

3. Eingabe persönliche Daten

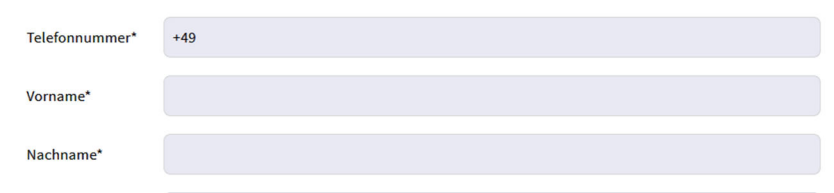

Mobilfunknummer, Vorname, Nachname

4. Akzeptieren: AGB's & Zahlungspflichtig bestellen

Ich habe die <u>Allgemeinen Geschäftsbedingungen</u> und <u>Datenschutzerklärung</u> gelesen und bin damit einverstanden. Dem Abgleich einer angegebenen Partner-Nummer stimme ich zu.\*

ahlungspflichtig bestellen

5. Aktivierung des BUSINESSbike Tarifs durch Eingabe des Verifizierungscodes/Gutscheincode - erhältlich bei Ansprechpartner\*in

→ Mit Verifizierungscode/Gutscheincode

| vrnnextbikeðð                                                            | REGISTRIERUNG C           | ISE BIKES & DEALS<br>FAQ SCHÜ | DE EN ES TR<br>Campusbike<br>Ler & Azubis |                         |               |
|--------------------------------------------------------------------------|---------------------------|-------------------------------|-------------------------------------------|-------------------------|---------------|
| Login – Kundenkonto                                                      |                           |                               |                                           |                         |               |
| Login<br>Telefonnummer:                                                  |                           |                               |                                           |                         |               |
|                                                                          |                           |                               |                                           |                         |               |
| PIN:                                                                     |                           |                               |                                           |                         |               |
|                                                                          |                           |                               |                                           |                         |               |
| Login                                                                    |                           |                               |                                           |                         |               |
| PIN vergessen                                                            |                           |                               |                                           |                         |               |
| Eingabe: Mobilfunknumme                                                  | r, PIN (Erhalt durch      | nextbike                      | e per SMS bei A                           | Anmeldung)              |               |
| Auswahl – Button "Gutschei                                               | ne"                       |                               |                                           |                         |               |
| <u>Kontostand Benutzereinstellungen Zahl</u><br><u>Gutscheine Logout</u> | ungsart Ausleihe/Rückgabe | <u>Passwort</u> <u>K</u>      | <u>undenkonto kündigen</u>                | Tarifoptionen verwalten | <u>Partne</u> |
| Cutashain Cada                                                           |                           |                               |                                           |                         |               |
|                                                                          |                           |                               |                                           |                         |               |

Eingabe: Verifizierungscode/Gutscheincode  $\rightarrow$  Gutschein einlösen

6. Vervollständigung des Kundenkontos durch Angabe des jeweiligen Zahlungsmittels (Zahlungsart)

Bitte geben Sie in Ihrem Account Ihre geschäftliche eMail Adresse an.

Sie sind bereit bei nextbike registriert? Dann starten Sie mit Punkt 5. Gerne steht Ihnen bei Rückfragen auch unser Service-Team unter +49 (0) 30 69205046 zur Verfügung.